## HOW TO LOG IN

•

## assetessentials.dudesolutions.com/StocktonUniversity

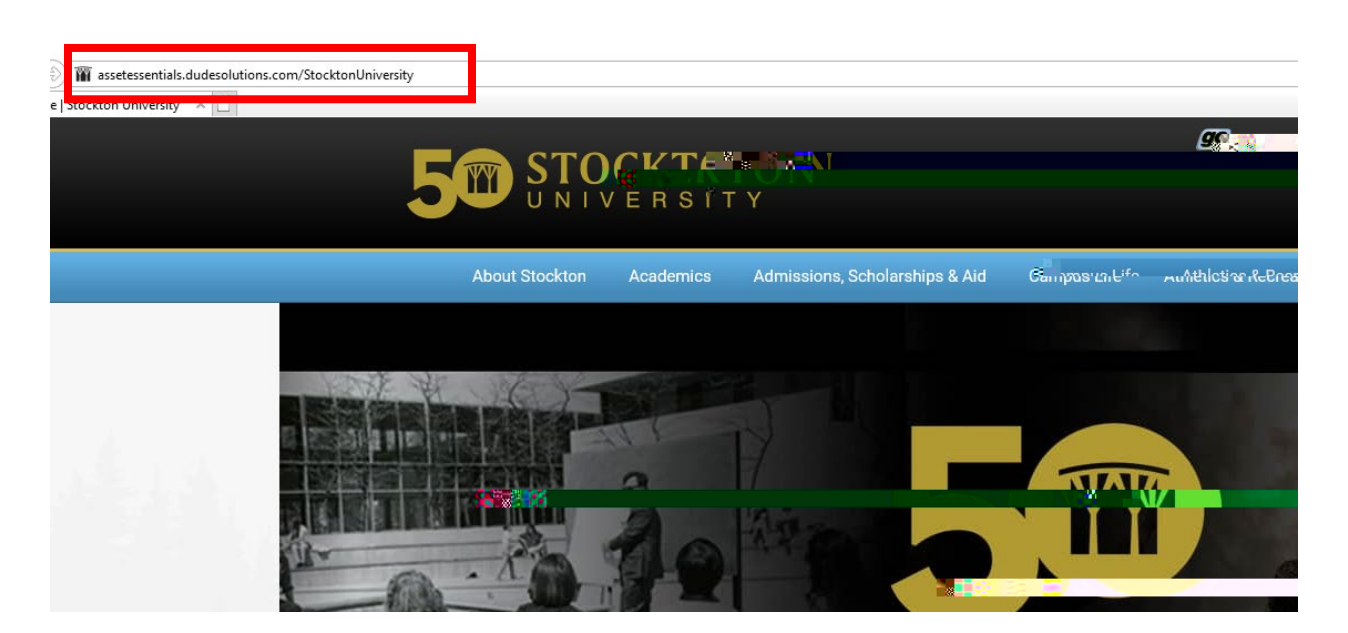

| •                    | Login                                        |
|----------------------|----------------------------------------------|
|                      | Ind <u>esolutions</u>                        |
|                      |                                              |
|                      | Uteriane<br>Comme intrasma Megasitan ar Luy- |
|                      | 686920112008                                 |
| e 8. show we are are | Girth The see near near                      |
|                      |                                              |
|                      |                                              |
|                      |                                              |
|                      |                                              |
|                      |                                              |

• continue

|   | P     | sername<br>biddled<br><br>Login<br>By logging in you are acknowledging that you wi | Forgot password?   If you forgot your password or are unable to access your account due to an invalid credentials error, please try our Self-Service Password Reset tool   Please contact the Stockton ITS Help Desk at 609.652.4309   Will abide by the terms and and conditions set forth in the Stockton University Acceptable Use Standards   will abide by the terms and and conditions set forth in the Stockton University Acceptable Use Standards |  |
|---|-------|------------------------------------------------------------------------------------|----------------------------------------------------------------------------------------------------|--|
| • | login | the                                                                                | My Requests                                                                                                    |  |

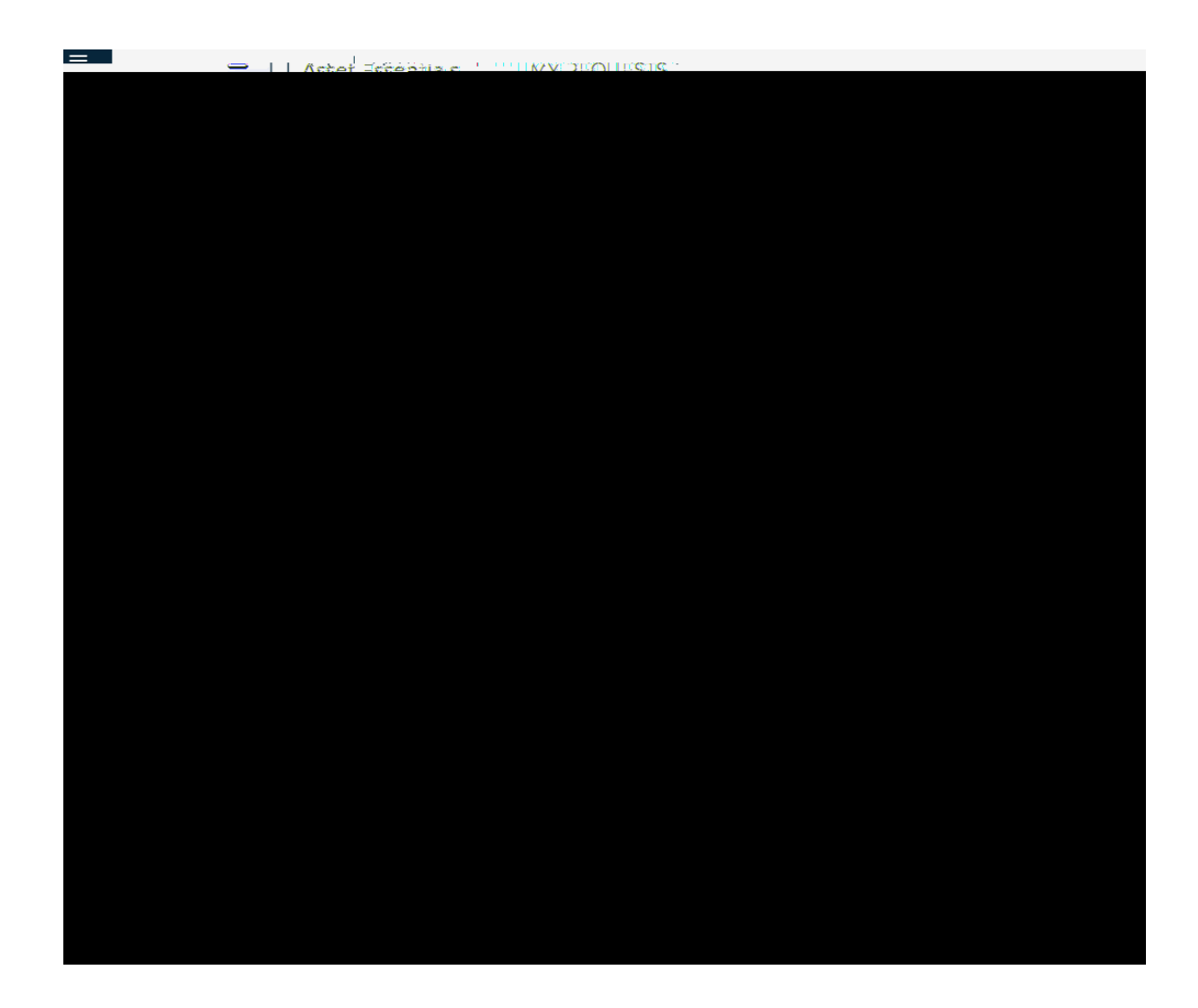

## HOW TO CREATE A REQUEST

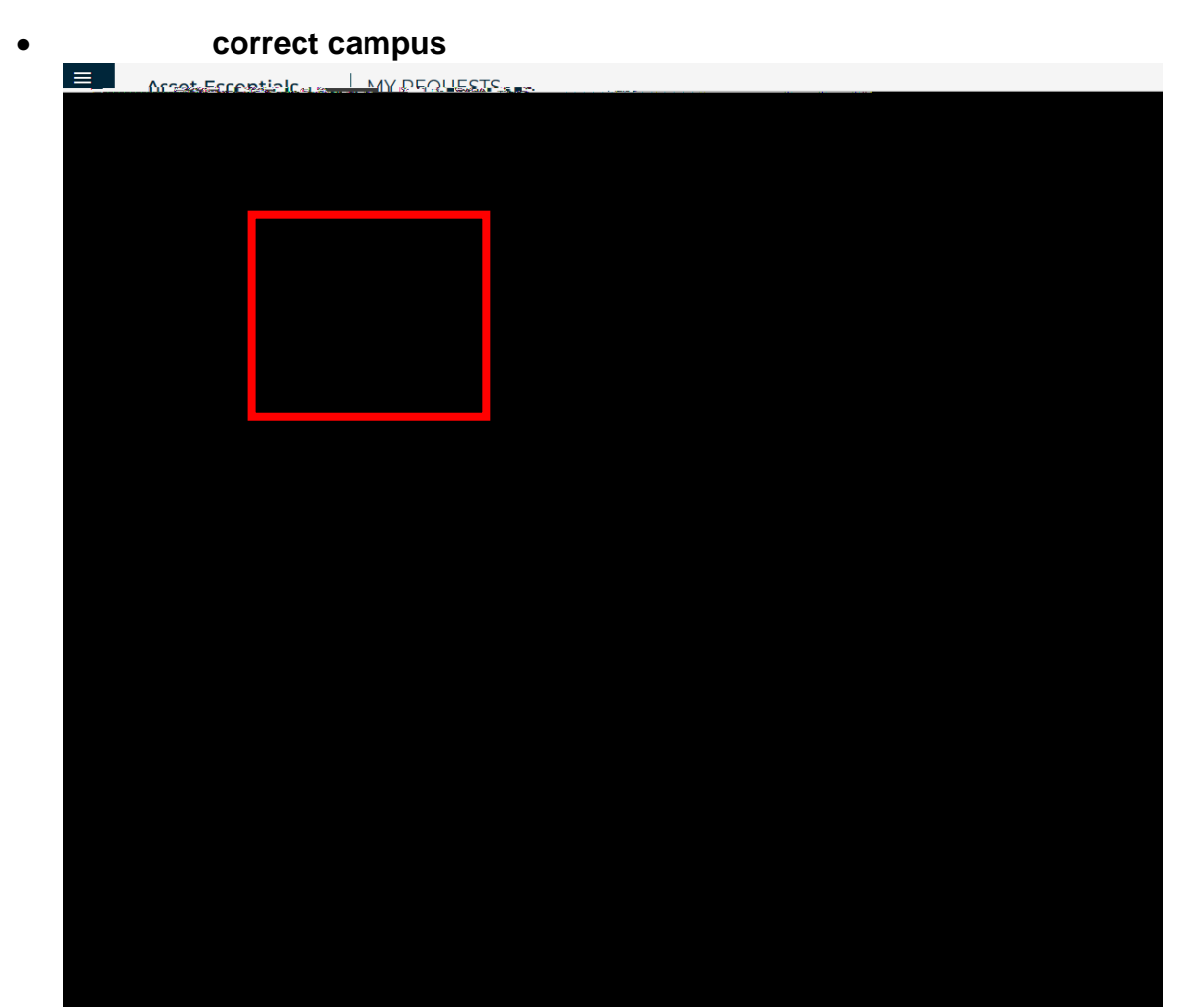

## work category, building location

•

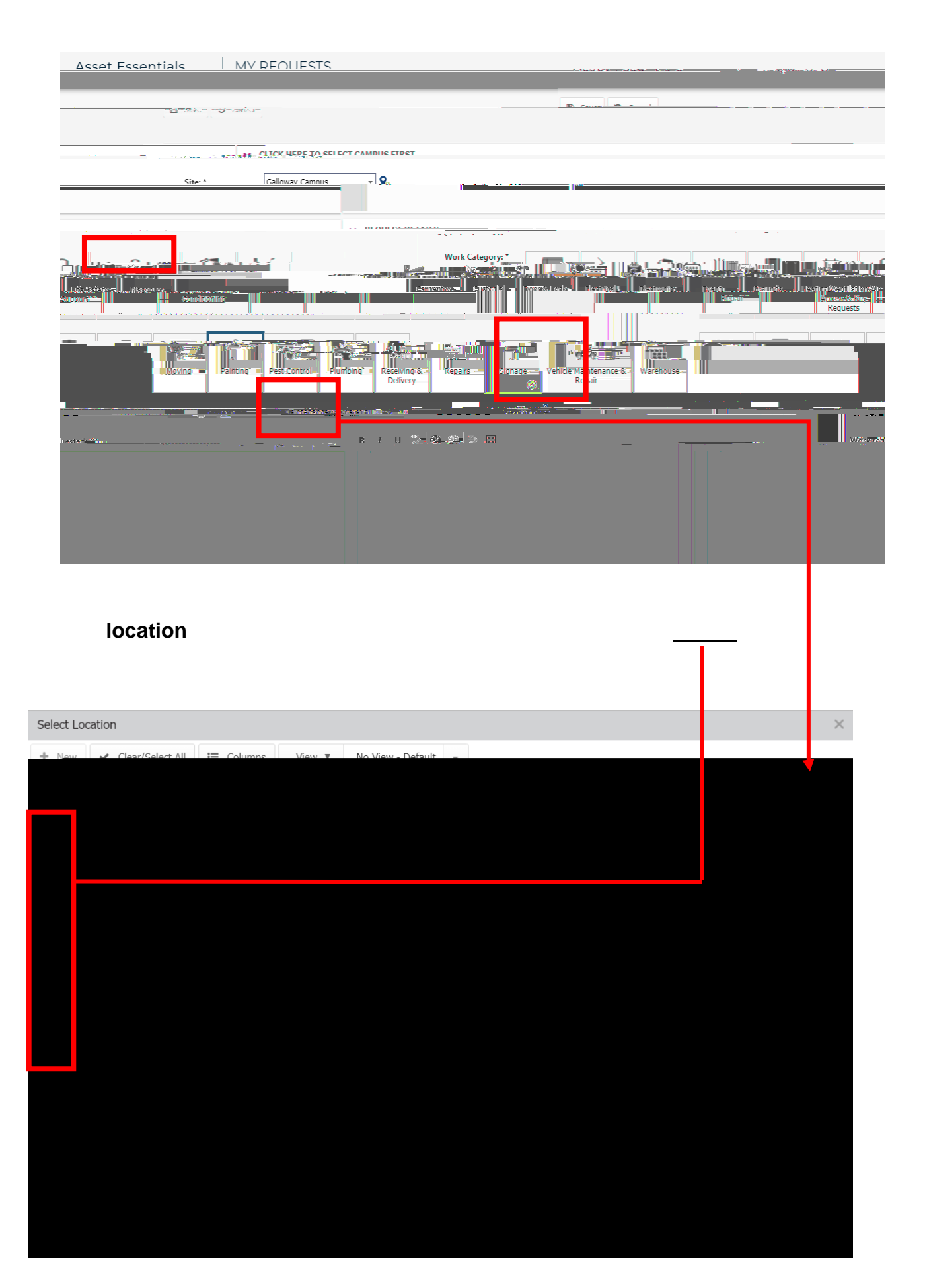

• save

| $\leftarrow$ $\rightarrow_{e}$ $\mathcal{G}_{\sim}$ , $\models$ assetessentials.dudesolutions.com/stocktonunive | rsitu/MyBerwest                                                                                                    | /Add                          |                                     |                               |             |
|----------------------------------------------------------------------------------------------------|----------------------------------------------------------------------------------------------------|-------------------------------|-------------------------------------|-------------------------------|-------------|
|                                                                                                    | цесте                                                                                                    |                               |                                     |                               | Son di T    |
|                                                                                                    |                                                                                                    |                               |                                     |                               |             |
| Save Cancel                                                                                                    |                                                                                                    |                               |                                     | Dashboart                     |             |
|                                                                                                    | E Contra de la contra de la con | ✓ CLICK HERE TO SELECT CAMPUS | FIRST                               |                               |             |
| 28 D/ 822-510 3                                                                                                 | 2 . An                                                                                                    |                               | •                                   |                               | _           |
|                                                                                                    |                                                                                                    |                               |                                     |                               |             |
| REQUEST DETAILS                                                                                                 |                                                                                                    |                               |                                     |                               |             |
|                                                                                                    | Work Category                                                                                                    |                               |                                     | m.s.                          | <b>7</b> 3  |
| Grounds- Heating/Ventilation/Air. LiferSafety: Mason/Ver-                                                       |                                                                                                    | Carpentry                     | stodiál 👘 Door & Lotk 🗤 E           | ectricality Electronic C Even | ti).<br>Sir |
| Requests                                                                                                    |                                                                                                    | Enh-                          |                                     |                               |             |
| ▓▋▋▆▓▋▋▓▋                                                                                                    |                                                                                                    | Ponesia<br>                   |                                     | 1 W T m i                     | <b>1</b>    |
| ntrol sumbing, Receiving:A. Signage Vehicle Wars<br>Delvery                                                     | house                                                                                                    | (o)<br>8 Renair               | -                                   | Moving Painting, R            | est Co      |
|                                                                                                    |                                                                                                    |                               |                                     | Ration & Maintenance &        | Qeora       |
|                                                                                                    | AAA-aala a                                                                                                    |                               | ·                                   |                               | -<br>       |
|                                                                                                    |                                                                                                    |                               | a and a subsection of the Parameter |                               |             |
|                                                                                                    |                                                                                                    |                               |                                     |                               |             |
|                                                                                                    |                                                                                                    |                               |                                     |                               |             |
| a                                                                                                    |                                                                                                    |                               |                                     |                               |             |
| <u> </u>                                                                                                    |                                                                                                    | <u></u>                       |                                     |                               |             |
|                                                                                                    |                                                                                                    | UPLOAD DOCUMENT/IMAGE         |                                     |                               |             |
|                                                                                                    |                                                                                                    | Documents/Images: Dran & D    | ron file(s) here to unload          | Rrowse                        |             |
|                                                                                                    |                                                                                                    |                               |                                     |                               |             |
|                                                                                                    |                                                                                                    |                               |                                     |                               |             |